## **Corby Business Academy**

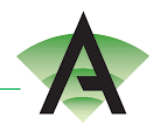

Year 9 Options

## Instruction on how to launch your parent app:

You will receive an email from Corby Business Academy inviting you to join SIMS Parent App as shown below

• Click accept invitation (you do not need to copy the code shown, this will copy automatically)

| Corby Business Academy invites you to SIMS Parent                                                                                                    |   |   |               |       |
|----------------------------------------------------------------------------------------------------|---|---|---------------|-------|
| N noreply@sims.co.uk<br>Thu 11/03/2021 10:06                                                                                                    | 5 | « | $\rightarrow$ | <br>^ |
| Hi Mother1,                                                                                                    |   |   |               |       |
| You're invited to start using SIMS Parent to manage your child's personal details at Corby Business<br>Academy. If enabled by the school, you can also view child's attendance, school reports, homework<br>assignments and more. |   |   |               |       |
| Simply accept this invitation and register within 90 days.                                                                                                    |   |   |               |       |
| Accept Invitation                                                                                                    |   |   |               |       |
| If the button above doesn't work, copy and paste the following link into your browser.                                                                                                    |   |   |               |       |
| https://id.sims.co.uk/registration/home/soscode                                                                                                    |   |   |               |       |
| Should you need to enter it, your personal invite code is: 72YMCV7DDQ                                                                                                    |   |   |               |       |
| Once you've registered you can sign in using your web browser at www.sims-parent.co.uk.                                                                                                    |   |   |               |       |
| You can also use the app for convenience when you're out and about.                                                                                                    |   |   |               |       |
| Google Play                                                                                                    |   |   |               |       |
|                                                                                                    |   |   |               |       |
| Sent on behalf of,                                                                                                    |   |   |               |       |
| Corby Business Academy                                                                                                    |   |   |               |       |

This page is asking you how you want to login to SIMS Parent App.

• Click on your preference

| ESS I Section Similar Similar Similar Structures account for SIMS products |                                                                                                    |
|----------------------------------------------------------------------------|----------------------------------------------------------------------------------------------------|
| <b>f</b> Sign in with Facebook                                             | 1                                                                                                    |
| Sign in with Twitter                                                       |                                                                                                    |
| G Sign in with Google                                                      |                                                                                                    |
| Sign in with Microsoft                                                     |                                                                                                    |
| Sign in with Office 365                                                    |                                                                                                    |
| Sign in with Apple ID                                                      |                                                                                                    |
|                                                                            |                                                                                                    |
|                                                                            |                                                                                                    |
|                                                                            | and the second second se |

This page will register you with SIMS Parent App. Your details will populate automatically

• Click register

| - · · ·                      |                                                          |                       |
|------------------------------|----------------------------------------------------------|-----------------------|
| SIMS                         |                                                          |                       |
| Registration                 |                                                          |                       |
| You will have received a new | service invite code from either Capita SIMS or from your | school administrator. |
| Please enter the code below  | and tap or click Register.                               |                       |
| Name                         | Karen Tester                                             | (not you?)            |
| Signed in with               | Microsoft                                                |                       |
| Invitation Code              | 72YMCV7DDQ                                               |                       |
|                              | Register                                                 |                       |

© 2021 - Capita ESS Ltd. All rights reserved.

Education Software Solutions is a trading name of Capita ESS Ltd.

As an extra security measure, you will be asked to enter the date of birth of your child (if you have more than one child please enter anyone of their date of births)

• Click on Verify once date of birth added

| Registratio              | on - Answer S                   | Security Quest                 | ions |
|--------------------------|---------------------------------|--------------------------------|------|
| You are required to pro- | vide a second piece of informat | tion to confirm your identity. |      |
| What is the date of bir  | th of one of your children at   | the school? (dd/mm/yyyy)       |      |
| 01/01/2007               |                                 | ×                              |      |
|                          |                                 |                                |      |

Education Software Solutions is a trading name of Capita ESS Ltd.

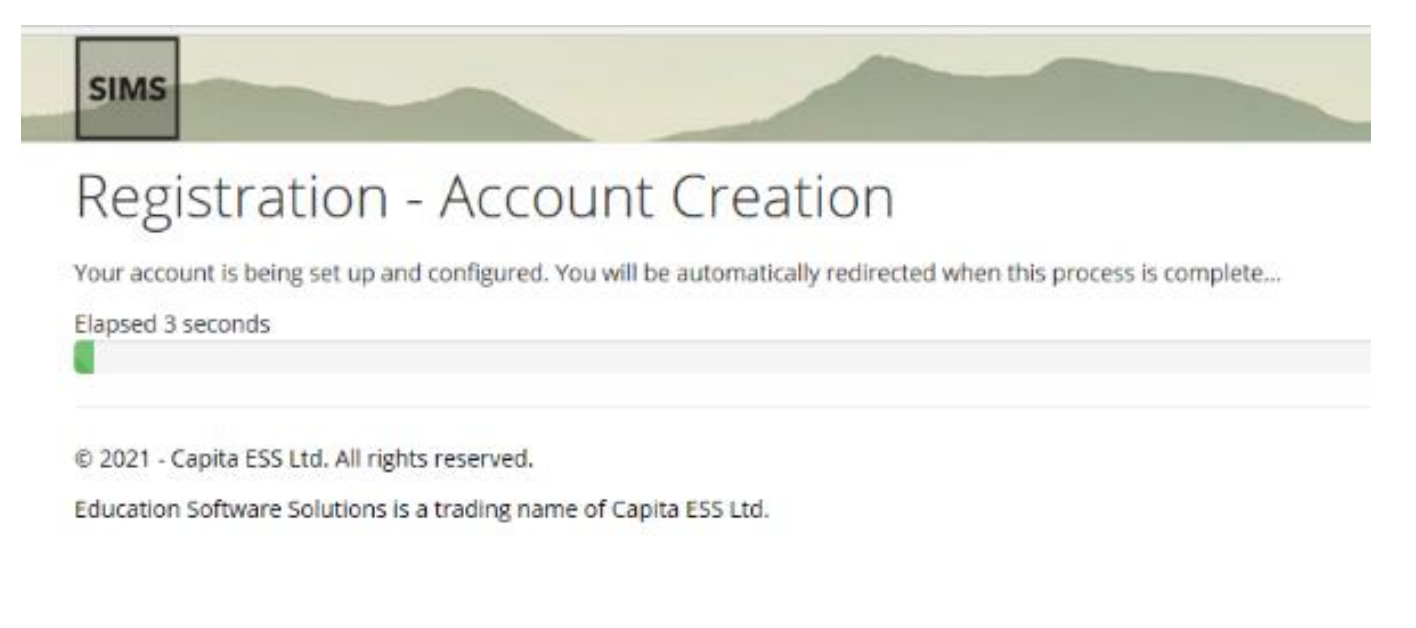

Once created your home page will appear as shown below.

• To choose options please click SIMS Options as shown below

| 🔯 InPrivate 📄 Email - Karen Tester - Outlo 📄 SIMS Parent 🛛 🗙 🕂 🤟                                                 |                                              |                                                                        | - 0 ×                               |
|----------------------------------------------------------------------------------------------------|----------------------------------------------|------------------------------------------------------------------------|-------------------------------------|
| ← → O ⋒ A https://www.sims-parent.co.uk/#/schools/2fcfd7e6-b3b4-4eab-b2e9-d858                                   | 59d05470/home                                |                                                                        |                                     |
| 🕺 SIMS   Parent                                                                                                  |                                              |                                                                        | 🛣 Corby Business Aca Karen Tester 🗸 |
| Corby Business Academy<br>Corby Business Academy<br>Corby Businessacademy.org<br>Or www.corbybusinessacademy.org | Welcome to Corby Business Academy Parent App | rby Business Academy                                                   |                                     |
| Messages 0 New                                                                                                   | Calendar                                     | 0 Today<br>0 Tomorrow 2 Activities<br>1 morrow 3 morrow 2 SIMS Options |                                     |
| Guest1                                                                                                    |                                              |                                                                        |                                     |

## Follow the instructions below to select your child's main and reserve option choices

|                                                                                                    | -options.co.uk/#/si                                                                                                    | Jdent/5285t6eb-0c8a-48c1-80tb-4d306t26a10b                                                                                                    |                                                                                                    |                                                                                                    |                                                                                                    | - ¥                                                                        | 5 L.            | 5         |
|----------------------------------------------------------------------------------------------------|----------------------------------------------------------------------------------------------------|----------------------------------------------------------------------------------------------------|----------------------------------------------------------------------------------------------------|----------------------------------------------------------------------------------------------------|----------------------------------------------------------------------------------------------------|----------------------------------------------------------------------------|-----------------|-----------|
| ome                                                                                                    |                                                                                                    |                                                                                                    |                                                                                                    |                                                                                                    |                                                                                                    |                                                                            | 🔔 Karei         | n Option  |
| Student Choices - Guest? For Testing ()                                                                                                    |                                                                                                    |                                                                                                    |                                                                                                    |                                                                                                    |                                                                                                    |                                                                            | PARE            | NT        |
| we                                                                                                    |                                                                                                    |                                                                                                    |                                                                                                    |                                                                                                    |                                                                                                    |                                                                            |                 |           |
| Humanities / Language Choice                                                                                                    |                                                                                                    |                                                                                                    |                                                                                                    |                                                                                                    |                                                                                                    | My Choices in Order of Preference                                          | (Total Cho      | oices: 0) |
| Please select one subject as your main choice                                                                                                    | e and one as a re                                                                                                    | serve.                                                                                                    |                                                                                                    |                                                                                                    |                                                                                                    | To change your order of preference select a choice and click the position  | n in the list y | ou        |
| f you are wishing to study more than one of                                                                                                    | these subjects y                                                                                                    | ou are able to select them in the 'Open Choice' se                                                                                                    | ction.                                                                                                |                                                                                                    |                                                                                                    | would like to move it to.                                                  |                 |           |
| fou have chosen 0 of 1 🗸 courses and 0 o                                                                                                    | of 1 🔽 reser                                                                                                    | ves from this list                                                                                                    |                                                                                                    |                                                                                                    |                                                                                                    | No courses selected.                                                       |                 |           |
| French GCSE 9 - 1 Full Course                                                                                                    | Reserve                                                                                                    | Geography GCSE 9 - 1 Full Course                                                                                                    | Reserve                                                                                               | History GCSE 9 - 1 Full Course                                                                                                    | Reserve                                                                                                    | My Reserves in Order of Preference                                         | (Total Rese     | rves: 0)  |
| This course is also available in Open Choice                                                                                                    |                                                                                                    | This course is also available in Open Choice                                                                                                    | L                                                                                                    | 1 This course is also available in Open Choice                                                                                                    |                                                                                                    | To change your order of preference select a reserve and click the position | on in the list  | you       |
|                                                                                                    |                                                                                                    |                                                                                                    |                                                                                                    |                                                                                                    |                                                                                                    | would like to move it to.                                                  |                 |           |
|                                                                                                    |                                                                                                    |                                                                                                    |                                                                                                    |                                                                                                    |                                                                                                    |                                                                            |                 |           |
| Open Choice                                                                                                    |                                                                                                    |                                                                                                    |                                                                                                    |                                                                                                    |                                                                                                    | No reserves selected.                                                      |                 |           |
| Open Choice<br>Choose three subjects and one reserve choice                                                                                                    | e.                                                                                                    |                                                                                                    |                                                                                                    |                                                                                                    |                                                                                                    | No reserves selected.                                                      |                 |           |
| Open Choice<br>Choose three subjects and one reserve choice<br>You are not allowed to pick both Art and Phot                                                                                                    | e.<br>tography                                                                                                    |                                                                                                    |                                                                                                    |                                                                                                    |                                                                                                    | No reserves selected.                                                      |                 |           |
| Open Choice<br>Choose three subjects and one reserve choice<br>You are not allowed to pick both Art and Phot<br>f you are considering a university path in the<br>snsure that you meet the EBacc criteria. The f<br>n 2010 to encourage students to study a bro.                                                                                                    | e.<br>tography<br>future it is stror<br>EBacc is not a qu<br>ad range of core                                                                                                    | gly recommended that your total choices include<br>alification in its own right but rather a combinati<br>subjects to help them go on to study higher edu                                                                                                    | one Humani<br>on of GCSE su<br>cation course                                                          | ties subject (History or Geography) and also Fre<br>bjects. The EBacc was introduced by the Coalitic<br>S.                                                                                                    | nch. This would<br>on Government                                                                                            | No reserves selected.                                                      |                 |           |
| Open Choice<br>Choose three subjects and one reserve choico<br>you are not allowed to pick both Art and Phoi<br>If you are considering a university path in the<br>ensure that you meet the Efacc criteria. The the<br>n 2010 to encourage students to study a broo-<br>'ou have chosen 0 of 3 cocurses and 0 of                                                                                                    | e.<br>tography<br>future it is stror<br>EBacc is not a qu<br>ad range of core<br>of 1 v reser                                                                                                    | gly recommended that your total choices include<br>alification in its own right but rather a combinati<br>subjects to help them go on to study higher edu<br>ves from this list                                                                                                    | e one Humani<br>on of GCSE su<br>cation course                                                        | ties subject (History or Geography) and also Fre<br>bipects. The EBacc was introduced by the Coalitic<br>S.                                                                                                    | nch. This would<br>on Government                                                                                            | No reserves selected.                                                      |                 |           |
| Open Choice<br>Choose three subjects and one reserve choic<br>vou are not allowed to pick both Art and Phol<br>fyou are considering a university path in the<br>ensure that you meet the EBacc criteria. The J<br>2010 to encourage students to study a broo<br>fou have chosen 0 of 3 ✓ courses and 0 c<br>Art GCE 9 - 1 Full Course                                                                                                    | e.<br>tography<br>t duture it is stror<br>EBacc is not a qu<br>ad range of core<br>of 1 v reserve                                                                                                    | gly recommended that your total choices include<br>alification in its own right but rather a combinati<br>subjects to help them go on to study higher edu<br>ves from this list<br>Business Studies GCSE9-1 Full Course                                                                                                    | e one Humani<br>on of GCSE su<br>cation course<br>Reserve                                             | ties subject (History or Geography) and also Fre<br>bjects. The EBacc was introduced by the Coalitie<br>S.<br>Business Vocational<br>BTEC Tech Award Level 1/2                                                                                                    | nch. This would<br>on Government<br>Reserve                                                                                 | No reserves selected.                                                      |                 |           |
| Open Choice<br>Choose three subjects and one reserve choic<br>Vou are not allowed to pick both Art and Phoi<br>if you are considering a university path in the<br>ensure that you meet the EBacc criteria. The<br>in 2010 to encourage students to study a bro-<br>rou have chosen (0 of 3                                                                                                    | e.<br>tography<br>e future it is stror<br>EBacc is not a qu<br>ad range of core<br>of 1 v reser<br>Reserve<br>Reserve                                                                                              | gly recommended that your total choices include<br>alification in its own right but rather a combinati<br>subjects to help them go on to study higher edu<br>ves from this list<br>Business Studies GCSE 9 - 1 Full Course<br>Drama GCSE 9 - 1 Full Course                                                                                                    | e one Humani<br>on of GCSE su<br>cation course<br>Reserve                                             | ties subject (History or Geography) and also Fre<br>bijects. The EBacc was introduced by the Coalitie<br>s.<br>Business Vocational<br>BTC Tech Award Level 1/2<br>French GCSE 9-11 Full Course                                                                                                    | nch. This would<br>on Government<br>Reserve<br>Reserve                                                                      | No reserves selected.                                                      |                 |           |
| Open Choice<br>Choose three subjects and one reserve choic<br>You are not allowed to pick both Art and Phoi<br>You are considering a university path in the<br>ensure that you meet the EBacc criteria. The<br>in 2010 to encourage students to study a bro-<br>rou have chosen of of 3 courses and of<br>Art GCSE 9-1 Full Course<br>Dance BTEC Tech Award Level 1/2                                                                                                    | e.<br>tography<br>future It is stror<br>EBacc is not a qu<br>ad range of core<br>of 1 v reser<br>Reserve<br>Reserve                                                                                                | gly recommended that your total choices include<br>allfication in its own right but rather a combinati<br>subjects to help them go on to study higher edu<br>ves from this list<br>Business Studies GCSE 9-1 Full Course<br>Drama GCSE 9-1 Full Course                                                                                                    | e one Humani<br>on of GCSE su<br>cation course<br>Reserve<br>Reserve                                  | ties subject (History or Geography) and also Fre<br>biplects. The EBacc was introduced by the Coalitie<br>s.<br>Business Vocational<br>BTEC Tech Award Level 1/2<br>French GCSE 9-1 Full Course<br>() This course is also available in Humanities / Langu                                                                                                    | nch. This would<br>on Government<br>Reserve<br>Reserve<br>age Choice                                                        | No reserves selected.                                                      |                 |           |
| Open Choice<br>Choose three subjects and one reserve choic<br>You are not allowed to pick both Art and Phoi<br>You are considering a university path in the<br>ensure that you meet the EBacc criteria. The I<br>n 2010 to encourage students to study a bro-<br>tou have chosen of a courses and of<br>Art GCSE 9 - 1 Full Course<br>Dance BTEC Tech Award Level 1/2<br>Geography GCSE 9 - 1 Full Course                                                                                                    | e.<br>tography<br>future It is stror<br>EBacc is not a qu<br>ad range of core<br>of 1 v reser<br>Reserve<br>Reserve                                                                                                | gly recommended that your total choices include<br>allfication in its own right but rather a combinati<br>subjects to help them go on to study higher edu<br>ves from this list<br>Business Studies GCSE 9 - 1 Full Course<br>Drama GCSE 9 - 1 Full Course<br>Health & Social Care                                                                                                    | e one Humani<br>on of GCSE su<br>cation course<br>Reserve<br>Reserve                                  | ties subject (History or Geography) and also Fre<br>bijects. The EBacc was introduced by the Coalitie<br>s.<br>Business Vocational<br>BTEC Tech Award Level 1/2<br>French GCSE 9 - 1 Full Course<br>O This course also available in Humanities / Lang.<br>History GCSE 9 - 1 Full Course                                                                                                    | Reserve<br>Reserve<br>Reserve<br>Reserve<br>Reserve                                                                         | No reserves selected.                                                      |                 |           |
| Open Choice<br>Choose three subjects and one reserve choic<br>You are not allowed to pick both rad Phoi<br>if you are considering a university path in the<br>ensure that you meet the EBacc criteria. The I<br>in 2010 to encourage students to study a bro-<br>rou have chosen 0 of 3 ✓ courses and 0 of<br>Art GCSE 9 - 1 Full Course<br>Dance BTEC Tech Award Level 1/2<br>Geography GCSE 9 - 1 Full Course<br>0 This course is also available in Humanities / Lang                                                          | e.<br>tography<br>future it is stror<br>Edacc is not a quad range of core<br>of 1 v reser<br>Reserve<br>Reserve<br>guage Choice                                                                                    | gly recommended that your total choices include<br>alification in its own right but rather a combinati<br>subjects to help them go on to study higher edu<br>ves from this list<br>Business Studies GCSE 9 - 1 Full Course<br>Drama GCSE 9 - 1 Full Course<br>Health & Social Care<br>BTEC Tech Award Level 1/2                                                                       | e one Humani<br>on of GCSE su<br>cation course<br>Reserve<br>Reserve<br>Reserve                       | ties subject (History or Geography) and also Fre<br>bijects. The EBacc was introduced by the Coalitie<br>s.<br>Business Vocational<br>BTEC Tesh Award Level 1/2<br>French GCSE 9 - 1 Full Course<br>This course is also available in Humanities / Langs.<br>History GCSE 9 - 1 Full Course<br>This course is also available in Humanities / Langs.                                                                                  | Reserve<br>age Choice<br>Reserve<br>age Choice                                                                              | No reserves selected.                                                      |                 |           |
| Open Choice<br>Choose three subjects and one reserve choic<br>You are not allowed to pick both Art and Pho<br>(you are considering a university path in the<br>ensure that you meet the EBacc criteria. The li<br>n 2010 to encourage students to study a bro<br>rou have chosen 0 of 3 ♥ courses and 0<br>Art GCSE 9-1 Full Course<br>Dance BTEC Tech Award Level 1/2<br>Geography GCSE 9-1 Full Course<br>This course is also available in Humanities / Lang<br>Media Studies CCSE 9-1 Full Course                             | e.<br>tography<br>future it is stror<br>future it is stror<br>future it is stror<br>future it is stror<br>reserve<br>Reserve<br>Reserve<br>Reserve<br>Reserve<br>Reserve<br>Reserve                                | gly recommended that your total choices include<br>alification in its own right but rather a combinati<br>subjects to help them go on to study higher edu<br>ves from this list<br>Business Studies GCSE 9 - 1 Full Course<br>Drama GCSE 9 - 1 Full Course<br>Health & Social Care<br>BTEC Tech Award Level 1/2<br>Music GCSE 9 - 1 Full Course                                       | e one Humani<br>on of GCSE su<br>cation course<br>Reserve<br>Reserve<br>Reserve<br>Reserve            | ties subject (History or Geography) and also Fre<br>bijects. The EBacc was introduced by the Coalitie<br>s.<br>Business Vocational<br>BTEC feeh Award Level 1/2<br>French GCSE 9 - 1 Full Course<br>This course is also available in Humanities / Lango<br>History GCSE 9 - 1 Full Course<br>This course is also available in Humanities / Lango<br>Music Vocational BTEC Award Level 1 & 2                                         | Reserve<br>Reserve<br>Reserve<br>Reserve<br>age Choice<br>Reserve<br>age Choice<br>Reserve                                  | No reserves selected.                                                      |                 |           |
| Open Choice<br>Choose three subjects and one reserve choic<br>You are not allowed to pick both Art and Pho<br>fyou are considering a university path in the<br>ensure that you meet the EBacc criteria. The i<br>in 2010 to encourage students to study a bro<br>rou have chosen of 3  courses and 0<br>Art GCSE 9-1 Full Course<br>Dance BTEC Tech Award Level 1/2<br>Geography GCSE 9-1 Full Course<br>Media Studies GCSE 9-1 Full Course<br>Photography GCSE 9-1 Full Course                                                  | e.<br>tography<br>future it is stroit<br>EBacci is not a qui<br>ad range of core<br>ad range of core<br>Reserve<br>Reserve<br>Reserve<br>Reserve<br>Reserve<br>Reserve<br>Reserve<br>Reserve<br>Reserve            | gly recommended that your total choices include<br>alification in its own right but rather a combinati<br>subjects to help them go on to study higher edu<br>wes from this list<br>Business Studies GCSE 9-1 Full Course<br>Drama GCSE 9-1 Full Course<br>Health & Social Care<br>BTEC Tech Award Level 1/2<br>Music GCSE 9-1 Full Course<br>Resistant Materials GCSE 9-1 Full Course | e one Humani<br>on of GCSE su<br>cation course<br>Reserve<br>Reserve<br>Reserve<br>Reserve<br>Reserve | ties subject (History or Geography) and also Fre<br>bijects. The EBacc was introduced by the Coalitie<br>s.<br>Business Vocational<br>BTEC Tech Award Level 1/2<br>French GCSE 9-1 Full Course<br>This course is also available in Humanities / Langu<br>History GCSE 9-1 Full Course<br>This course is also available in Humanities / Langu<br>Music Vocational BTEC Award Level 1 & 2<br>Sport Vocational BTEC Award Level 1 & 2  | nch. This would<br>in Government<br>Reserve<br>Reserve<br>age Choice<br>Reserve<br>Reserve<br>Reserve<br>Reserve<br>Reserve | No reserves selected.                                                      |                 |           |
| Open Choice Choose three subjects and one reserve choic You are not allowed to pick both Art and Pho You are considering a university path in the ensure that you meet the EBacc criteria. The in 2010 to encourage students to study a bro tou have chosen of of 3 cocurses and of Art GCSE 9-1 Full Course Dance BTEC Tech Award Level 1/2 Geography GCSE 9-1 Full Course This course is also available in Humanities / Lang Media Studies GCSE 9-1 Full Course Photography GCSE 9-1 Full Course Textiles GCSE 9-1 Full Course | e.<br>tography<br>future it is stror<br>EBacc is not a qu<br>EBacc is not a qu<br>reserve<br>Reserve<br>Reserve<br>Reserve<br>Reserve<br>Reserve<br>Reserve<br>Reserve<br>Reserve<br>Reserve<br>Reserve<br>Reserve | gly recommended that your total choices include<br>allfication in its own right but rather a combinati<br>subjects to help them go on to study higher edu<br>ves from this list<br>Business Studies GCSE 9-1 Full Course<br>Drama GCSE 9-1 Full Course<br>Health & Social Care<br>BTEC Tech Award Level 1/2<br>Music GCSE 9-1 Full Course<br>Resistant Materials GCSE 9-1 Full Course | e one Humani<br>on of GCSE su<br>cation course<br>Reserve<br>Reserve<br>Reserve<br>Reserve            | ties subject (History or Geography) and also Fre<br>biplects. The EBacc was introduced by the Coalitie<br>s.<br>Business Vocational<br>BTEC Tech Award Level 1/2<br>French GCSE 9-1 Full Course<br>This course is also available in Humanities / Langu<br>History GCSE 9-1 Full Course<br>This course is also available in Humanities / Langu<br>Music Vocational BTEC Award Level 1 & 2<br>Sport Vocational BTEC Award Level 1 & 2 | Reserve<br>Reserve<br>Reserve<br>Reserve<br>Reserve<br>Reserve<br>Reserve<br>Reserve<br>Reserve                             | No reserves selected.                                                      |                 |           |

## Once all option choices have been made please click on save

|                                                                                                    | SIMS Parent                                                                                                    | 🗆 sims-options.co.uk 🛛 🗙 🕂 📉                                                                                                    | /                                                                                                    |                                                                                                    |                                                                                     | - 0                                                                                                    |
|----------------------------------------------------------------------------------------------------|----------------------------------------------------------------------------------------------------|----------------------------------------------------------------------------------------------------|----------------------------------------------------------------------------------------------------|----------------------------------------------------------------------------------------------------|-------------------------------------------------------------------------------------|----------------------------------------------------------------------------------------------------|
| → Ů 🟠 🔒 https://www.sin                                                                                                    | ns-options.co.uk/#/st                                                                                                    | wteny5285f6eb-0c8a-48c1-80fb-4d306f26a10b                                                                                                    |                                                                                                    |                                                                                                    |                                                                                     |                                                                                                    |
| me                                                                                                    |                                                                                                    |                                                                                                    |                                                                                                    |                                                                                                    |                                                                                     | Aren Op                                                                                                    |
| Student Choices Guest2 For Testing                                                                                                    | )                                                                                                    |                                                                                                    |                                                                                                    |                                                                                                    |                                                                                     |                                                                                                    |
|                                                                                                    |                                                                                                    |                                                                                                    |                                                                                                    |                                                                                                    |                                                                                     |                                                                                                    |
| Choices have been saved.                                                                                                    |                                                                                                    |                                                                                                    |                                                                                                    |                                                                                                    |                                                                                     |                                                                                                    |
| lumanities / Language Choice                                                                                                    |                                                                                                    |                                                                                                    |                                                                                                    |                                                                                                    |                                                                                     | My Choices in Order of Preference (Total Choices                                                                                                    |
| lease select one subject as your main cho                                                                                                    | ice and one as a re                                                                                                    | serve                                                                                                    |                                                                                                    |                                                                                                    |                                                                                     | To change your order of preference select a choice and click the position in the list you                                                                                                    |
| you are wishing to study more than one of                                                                                                    | of these subjects y                                                                                                    | ou are able to select them in the 'Open Choice' se                                                                                                    | ection.                                                                                                   |                                                                                                    |                                                                                     | would like to move it to.                                                                                                    |
|                                                                                                    | _                                                                                                    | ^                                                                                                    |                                                                                                    |                                                                                                    |                                                                                     | French                                                                                                    |
| au have chosen 1 of 1 courses and                                                                                                    | 1 of 1 reser                                                                                                    | ves from this list                                                                                                    |                                                                                                    |                                                                                                    |                                                                                     | GCSE 9 - 1 Full Course Humanities / Language Choice                                                                                                    |
| French GCSE 9 - 1 Full Course Choice                                                                                                    | Reserve                                                                                                    | Geography GCSE 9 - 1 Full Course                                                                                                    | Reserve                                                                                                   | History GCSE 9 - 1 Full Course Reserve                                                                                                    | Reserve                                                                             | 👩 Drama                                                                                                    |
| This course is also available in Open Choice                                                                                                    |                                                                                                    | 1 This course is also available in Open Choice                                                                                                    |                                                                                                    | 1 This course is also available in Open Choice                                                                                                    |                                                                                     | GCSE 9 - 1 Full Course Open Choice                                                                                                    |
| )pen Choice                                                                                                    |                                                                                                    |                                                                                                    |                                                                                                    |                                                                                                    |                                                                                     | Redia Studies                                                                                                    |
| boose three subjects and one reserve chr                                                                                                    | lice                                                                                                    |                                                                                                    |                                                                                                    |                                                                                                    |                                                                                     | GCSE 9 - 1 Full Course Open Choice                                                                                                    |
| ou are not allowed to pick both Art and Ph                                                                                                    | notography                                                                                                    |                                                                                                    |                                                                                                    |                                                                                                    |                                                                                     | Music Vocational                                                                                                    |
| you are considering a university path in t                                                                                                    | he future it is stror                                                                                                    | ngly recommended that your total choices include                                                                                                    | e one Humani                                                                                              | ties subject (History or Geography) and also Frer                                                                                                    | nch. This would                                                                     | BTEC Award Level 1 & 2 Open Choice                                                                                                    |
| , , p, p, p, p, p, p, p, p, p, p, p, p, p, p, p, p, p, p, p, p, p, p, p, p, p, p, p, p, p, p, p, p, p, p, p, p, p, p, p, p, p, p, p, p, p, p, p, p                                                                                                    |                                                                                                    |                                                                                                    |                                                                                                    | blects. The EBacc was introduced by the Coalitio                                                                                                    | n Government                                                                        |                                                                                                    |
| sure that you meet the EBacc criteria. Th                                                                                                    | e EBacc is not a qu                                                                                                    | alification in its own right but rather a combinati                                                                                                    | cation course                                                                                             | e                                                                                                    |                                                                                     | Mu Desember in Orden of Desference                                                                                                    |
| nsure that you meet the EBacc criteria. Th<br>2010 to encourage students to study a b                                                                                                    | e EBacc is not a qu<br>road range of core                                                                                                    | alification in its own right but rather a combinati<br>subjects to help them go on to study higher edu                                                                                                    | cation course                                                                                             | S.                                                                                                    |                                                                                     | My Reserves in Order of Preference (Total Reserves                                                                                                    |
| nsure that you meet the EBacc criteria. Th<br>2010 to encourage students to study a b<br>20 have chosen 3 of 3 courses and (                                                                                                    | e EBacc is not a qu<br>road range of core                                                                                                    | Hailification in its own right but rather a combinati<br>subjects to help them go on to study higher edu<br>ves from this list                                                                                                    | cation course                                                                                             | S.                                                                                                    |                                                                                     | My Reserves in Order of Preference (Total Reserves<br>To change your order of preference select a reserve and click the position in the list you<br>would like to move it to.                                                                                                    |
| sure that you meet the EBacc criteria. Th<br>2010 to encourage students to study a b<br>u have chosen 3 of 3 courses and<br>Art GCSE 9 - 1 Full Course                                                                                                    | e EBacc is not a qu<br>road range of core<br>1 of 1 v reser<br>Reserve                                                                                                    | allification in its own right but rather a combinati<br>subjects to help them go on to study higher edu<br>ves from this list<br>Business Studies GCSE 9 - 1 Full Course                                                                                                    | Reserve                                                                                                   | Business Vocational                                                                                                    | Reserve                                                                             | My Reserves in Order of Preference (Total Reserves)<br>To change your order of preference select a reserve and click the position in the list you would like to move it to.                                                                                                    |
| sure that you meet the EBacc criteria. Th<br>2010 to encourage students to study a b<br>u have chosen (3 of 3 courses and (<br>Art GCSE 9 - 1 Full Course                                                                                                    | e EBacc is not a qu<br>road range of core<br>1 of 1 v reser<br>Reserve                                                                                                    | allification in its own right but rather a combinati<br>subjects to help them go on to study higher edu<br>ves from this list<br>Business Studies GCSE 9 - 1 Full Course                                                                                                    | Reserve                                                                                                   | Business Vocational<br>BTECTech Award Level 1/2                                                                                                    | Reserve                                                                             | My Reserves in Order of Preference         (Total Reserves)           To change your order of preference select a reserve and click the position in the list you would like to move it to.         (Interpretence)           History         GCSE 9-1 Full Course Humanities / Language Choice         (Interpretence)                                                                                                    |
| sure that you meet the EBacc criteria. Th<br>2010 to encourage students to study a b<br>u have chosen (3 of 3 v courses and (<br>Art GCSE 9 - 1 Full Course<br>Dance BTEC Tech Award Level 1/2                                                                                                    | e EBacc is not a qu<br>road range of core<br>1 of 1 v reser<br>Reserve<br>Reserve                                                                                                    | allification in its own right but rather a combinati<br>subjects to help them go on to study higher edu<br>ves from this list<br>Business Studies GCSE9-1 Full Course<br>Drama GCSE9-1 Full Course                                                                                                    | Reserve                                                                                                   | Business Vocational<br>BTEC Tech Award Level 1/2                                                                                                    | Reserve                                                                             | My Reserves in Order of Preference         (Total Reserves)           To change your order of preference select a reserve and click the position in the list you would like to move it to.         (Geste 9 - 1 Full Course Humanities / Language Choice           Image: The select a select a select a select a reserve and click the position in the list you would like to move it to.         (Geste 9 - 1 Full Course Humanities / Language Choice                                                                                                    |
| sure that you meet the EBacc criteria. Th<br>2010 to encourage students to study a b<br>ou have chosen (3 of 3 v courses and (<br>Art GCSE 9 - 1 Full Course<br>Dance BTEC Tech Award Level 1/2                                                                                                    | e EBacc is not a qu<br>road range of core<br>1 of 1 v reser<br>Reserve<br>Reserve                                                                                                    | allification in its own right but rather a combinati<br>subjects to help them go on to study higher edu<br>ves from this list<br>Business Studies GCSE9-1 Full Course<br>Drama GCSE9-1 Full Course                                                                                                    | Reserve                                                                                                   | Business Vocational<br>BTEC Tech Award Level 1/2<br>French GCSE 9 - 1 Full Course<br>Vou have selected this course in Humanities / Lang                                                                                                    | Reserve<br>Reserve<br>guage Choice                                                  | My Reserves in Order of Preference         (Total Reserves)           To change your order of preference select a reserve and click the position in the list you would like to move it to.         (Interpretence)           Image: the select a reserve and click the position in the list you would like to move it to.         (Interpretence)           Image: the select a reserve and click the position in the list you would like to move it to.         (Interpretence)           Image: the select a reserve and click the position in the list you would like to move it to.         (Interpretence)           Image: the select a reserve and click the position in the list you would like to move it to.         (Interpretence)           Image: the select a reserve and click the position in the list you would like to move it to move it to mo                                                                                                    |
| sure that you meet the EBacc criteria. Th<br>2010 to encourage students to study a b<br>su have chosen (3 of 3 v courses and (<br>Art GCSE 9 - 1 Full Course<br>Dance BTEC Tech Award Level 1/2<br>Geography GCSE 9 - 1 Full Course                                                                                                    | e EBacc is not a qu<br>road range of core<br>1 of 1 v reser<br>Reserve<br>Reserve<br>Reserve                                                                                                    | Allification in its own right but rather a combinati<br>subjects to help them go on to study higher edu<br>wes from this list<br>Business Studies GCSE 9-1 Full Course<br>Drama GCSE 9-1 Full Course<br>Health & Social Care<br>BIEC Toh Award Level 1/2                                                                            | Reserve<br>Reserve                                                                                        | Business Vocational<br>BTEC Tech Award Level 1/2<br>French GCSE 9-1 Full Course<br>Vou have selected this course in Humanities / Lang                                                                                                    | Reserve<br>Reserve<br>guage Choice<br>Reserve                                       | My Reserves in Order of Preference       (Total Reserves)         To change your order of preference select a reserve and click the position in the list you would like to move it to.       (Excess)         History       (CSE 9 - 1 Full Course Humanities / Language Choice       (Excess)         Excess - 1 Full Course Open Choice       (CSE 9 - 1 Full Course Open Choice                                                                                                    |
| insure that you meet the BEacc crifera. Th<br>2010 to encourage students to study a b<br>bu have chosen 3 of 3 v courses and (<br>Art GCSE 9 - 1 Full Course<br>Dance BTEC Tech Award Level 1/2<br>Geography GCSE 9 - 1 Full Course<br>This course is also available in Humanities / Lec                                                                      | e EBacc is not a qu<br>road range of core<br>1 of 1 v reser<br>Reserve<br>Reserve<br>Reserve                                                                                                    | allification in its own right but rather a combinati<br>subjects to help them go on to study higher edu<br>wes from this list<br>Business Studies GCSE 9-1 Full Course<br>Drama GCSE 9-1 Full Course<br>Health & Social Care<br>BTEC Tech Award Level 1/2                                                                           | Reserve<br>Reserve                                                                                        | Business Vocational<br>BTEC Tech Award Level 1/2<br>French GCSE 9 - 1 Full Course<br>Vou have selected this course in Humanities / Lang<br>History GCSE 9 - 1 Full Course<br>Vou have selected this course in Humanities / Lang                                                                                      | Reserve<br>uage Choice<br>Reserve<br>guage Choice                                   | My Reserves in Order of Preference       (Total Reserves)         To change your order of preference select a reserve and click the position in the list you would like to move it to.       (I)         Image: the select a reserve and click the position in the list you would like to move it to.       (I)         Image: the select a reserve and click the position in the list you would like to move it to.       (I)         Image: the select a reserve and click the position in the list you would like to move it to.       (I)         Image: the select a reserve and click the position in the list you would like to move it to.       (I)         Image: the select a reserve and click the position in the list you would like to move it to.       (I)         Image: the select a reserve and click the position in the list you would like to move it to.       (I)         Image: the select a reserve and click the position in the list you would like to move it to.       (I)         Image: the select a reserve and click the position in the list you would like to move it to a reserve and click the position in the list you would like to move it to a reserve and click the position in the list you would like to a reserve and click the position in the list you would like to a reserve and click the position in the list you would like to a reserve and the position in the list you would like to a reserve and the position in the list you would like to a reserve and the position in the list you would like to a reserve and the position in the position in the position in the position in the position in the position in the position in the position in the position in the position in the position in the po                                                                                                    |
| Sure that you meet the EBacc criferia. The Z2010 to encourage students to study a b<br>2010 to encourage students to study a b<br>un have chosen (3 of 3                                                                                                    | In the EBack is not a queroad range of core<br>In of 1 reserve<br>Reserve<br>Reserve<br>Reserve<br>Reserve<br>Reserve<br>Reserve                                                                                                    | allification in its own right but rather a combinati<br>subjects to help them go on to study higher edu<br>wes from this list<br>Business Studies GCSE 9-1 Full Course<br>Drama GCSE 9-1 Full Course<br>Health & Social Care<br>BTEC Tech Award Level 1/2<br>Music GCSE 9-1 Full Course                                             | Reserve<br>Reserve<br>Reserve<br>Reserve                                                                  | Business Vocational<br>BTEC Tech Award Level 1/2<br>French GCSE 9 - 1 Full Course<br>You have selected this course in Humanities / Lang<br>History GCSE 9 - 1 Full Course<br>You have selected this course in Humanities / Lang<br>Music Vocational BTEC Award Level 1 & 2                                           | Reserve<br>Reserve<br>guage Choice<br>Reserve<br>guage Choice<br>Reserve<br>Reserve | My Reserves in Order of Preference       (Total Reserves)         To change your order of preference select a reserve and click the position in the list you would like to move it to.       (I)         Image: the image of the image of the imag |
| sure that you meet the EBacc criferia. Th<br>2010 to encourage students to study a b<br>uu have chosen (3 of 3 v courses and (<br>Art GCSE 9-1 Full Course<br>Dance BTEC Tech Award Level 1/2<br>Geography GCSE 9-1 Full Course<br>This course is also available in Humanities / Le<br>Media Studies GCSE 9-1 Full Course<br>Photography GCSE 9-1 Full Course | In the EBack is not a queroad range of core reserve Reserve Re | allification in its own right but rather a combinati<br>subjects to help them go on to study higher edu<br>wes from this list<br>Business Studies GCSE 9-1 Full Course<br>Drama GCSE 9-1 Full Course<br>Health & Social Care<br>BTEC Tech Award Level 1/2<br>Music GCSE 9-1 Full Course<br>Resistant Materials GCSE 9-1 Full Course | Reserve       Reserve       Reserve       Reserve       Reserve       Reserve       Reserve       Reserve | Business Vocational<br>BTC Tech Award Level 1/2<br>French GCSE 9 - 1 Full Course<br>Vou have selected this course in Humanities / Lang<br>History GCSE 9 - 1 Full Course<br>Vou have selected this course in Humanities / Lang<br>Music Vocational BTEC Award Level 1 & 2<br>Sport Vocational BTEC Award Level 1 & 2 | Reserve<br>Reserve<br>guage Choice<br>Reserve<br>guage Choice<br>Reserve<br>Reserve | My Reserves in Order of Preference       Cotal Reserves         To change your order of preference select a reserve and click the position in the list you would like to move it to.       It is to you would like to move it to.         Image: the image is the image is t |

Green bar will disappear when saved. Corby business academy will now have your child's options ready to review.